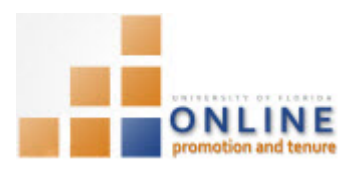

## ADDING COLLEGE OPT FACULTY REVIEWER ASSESSMENT RESULTS

Once the College OPT Faculty Reviewers have completed their assessment, they will give you the result off-line. You will then add the assessment results into the OPT system.

**Note:** To avoid any issues with pop-ups, please turn off the Pop-Up Blocker on the machine you are using. If you need assistance with this, please contact the UF Help Desk on 352-392-4357.

## NAVIGATION

Login into myUFL and navigate to:

Nav Bar > Main Menu > Human Resources > Workforce Development > Faculty Events > Online Promotion and Tenure

Click the OPT College Admin link.

## SEARCHING FOR CANDIDATE

- 1. On the OPT College Admin screen, enter the appropriate search criteria to bring up the desired Candidate.
- 2. Click the **Search** button.
- 3. Select the desired Candidate row.

| Search Results                                       |               |             |           |                   |                    |  |  |  |
|------------------------------------------------------|---------------|-------------|-----------|-------------------|--------------------|--|--|--|
| View All First 🕢 1 of 1 🕟 Last                       |               |             |           |                   |                    |  |  |  |
| Set ID Case Number Empl ID Promotion and Tenure Year | Department ID | <u>Name</u> | Last Name | OPT Review Status | <u>Status</u>      |  |  |  |
| UFLOR 120120 03972700 2012-2013                      | 13030000      | Poole, Gene | Poole     | College Admin     | Coll. Admin Review |  |  |  |

**NOTE:** If only one candidate meets the search criteria, his or her packet will automatically open.

## ADDING COLLEGE OPT FACULTY REVIEW RESULTS

Each review committee assessment will be labeled as either "Meets criteria", "Does not meet criteria", "Abstain" or "Absent".

- 4. Tally the number of "Meets Criteria" assessments and place that number in the Meets Criteria field in the appropriate area of the College Promotion & Tenure Committee Individual Assessments section on the Promotion & Tenure Cover Sheet tab.
- 5. Total all the "Does not meet criteria" and "Abstain" assessments and place those in the associated fields of the same section.
- 6. For any missing assessments, place in the **Absent** field of the same section.

| IF | Training & Organiz<br>Development<br>Human Resources<br>UNIVERSITY of FLORII | Zational Constant of the second second secon | E |
|----|------------------------------------------------------------------------------|----------------------------------------------------------------------------------------------------|---|
|    | College Promotion &<br>Assessments                                           | Tenure Committee Individual Find   View All First (1) of 1 (2) Last                                                                                                    |   |
|    | Tenure/Permanent                                                             | Effective Date 03/27/2015 Effective Sequence 0                                                                                                    |   |
|    |                                                                              | Meets criteria Does not meet criteria Abstain Absent                                                                                                    |   |
|    | Promotion:                                                                   | Meets criteria Does not meet criteria Abstain Absent                                                                                                    |   |

7. When you feel the assessment results are accurate, click the **College Committee Assessment Complete** button. **NOTE**: An error message will appear is the assessments have not been entered correctly.

| Effective Date 03/27/2015 I Effective Sequence 0   Tenure/Permanent Status:   Meets criteria 4 Does not meet criteria Abstain Absent   Promotion:   Meets criteria 4 Does not meet criteria Abstain Absent | College Promotion & Tenure<br>Assessments | Committee Individual       | Find   View All       | First 🕙 1 of 1 🕑 Last   |
|----------------------------------------------------------------------------------------------------|-------------------------------------------|----------------------------|-----------------------|-------------------------|
| Tenure/Permanent Status: Meets criteria Abstain Absent   Promotion: Meets criteria 4 Does not meet criteria Abstain Absent   Meets criteria 4 Does not meet criteria Abstain Absent                        |                                           | Effective Date 03          | 3/27/2015 🙀 Effective | e Sequence 0 + -        |
| Meets criteria 4 Does not meet criteria Abstain Absent   Promotion: Meets criteria 4 Does not meet criteria Abstain Absent                                                                                 | Tenure/Permanent Status:                  |                            |                       |                         |
| Promotion:<br>Meets criteria 4 Does not meet criteria Abstain Absent Complete                                                                                                    | Meet                                      | s criteria 4 Does not meet | criteria Abst         | ain Absent              |
| Meets criteria 4 Does not meet criteria Abstain Absent                                                                                                    | Promotion:                                |                            |                       |                         |
| College Committee Assessment Complete                                                                                                    | Meet                                      | s criteria 4 Does not meet | criteria Abst         | ain Absent              |
| ollege Review Complete Date                                                                                                    | College Review Complete Da                | te                         | College Committ       | tee Assessment Complete |

- 8. Click the **OK** button.
- 9. Click the **OK** button.
- 10. Click the **Save** button.

The Packet will automatically move to the next level and the Chair/Director (or Designee) will add his/her evaluation letter.